## 教学效果评价操作步骤

## 一、学生角色

1.学生可以通过统一身份认证进入**融合门户**页面,在常用系统中找到" 教务系统",点击对应图标进入教务系统首页。

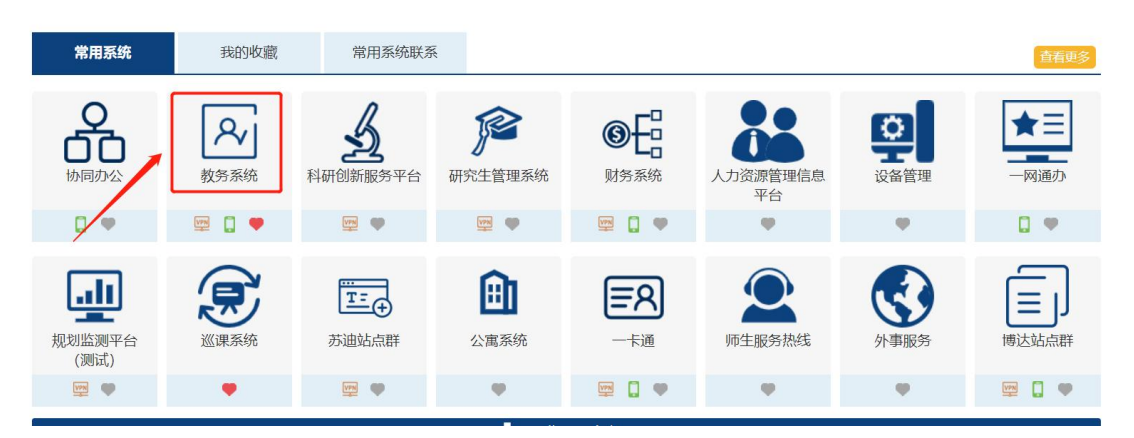

2.在教务系统首页的教学评价菜单栏下,选择效果评价(电脑端)菜 单项,如果用手机端登录,请在我的应用里选择效果评价(APP)。

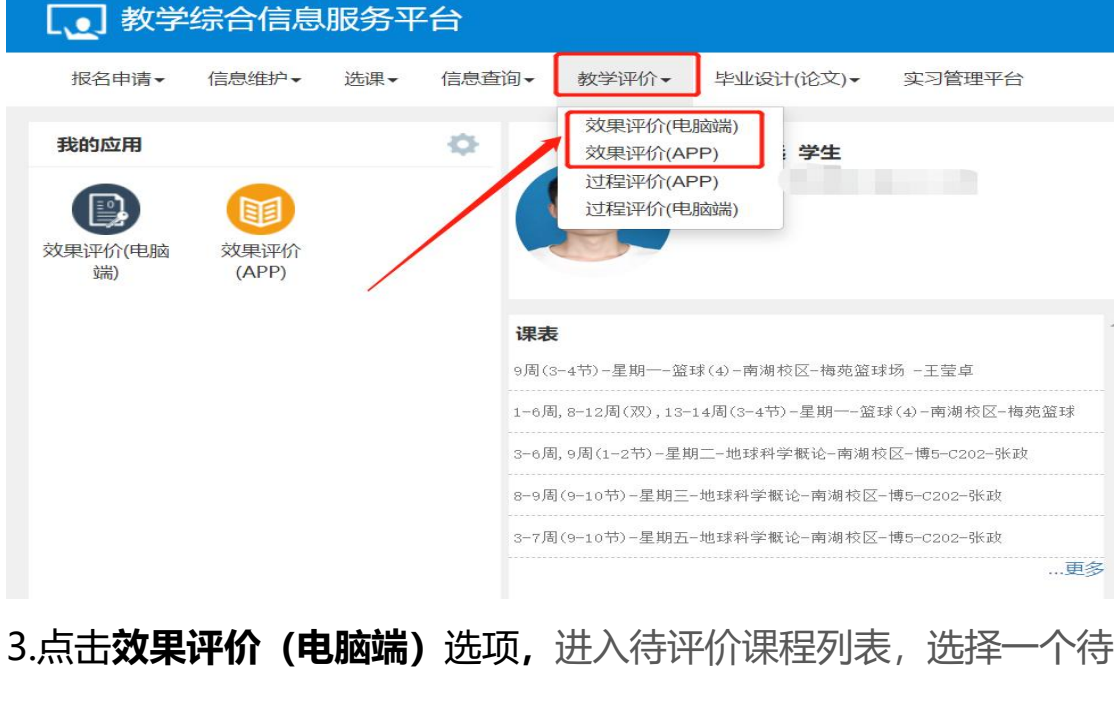

评价课程,点击右侧"未评价"状态图标进入评价页面。

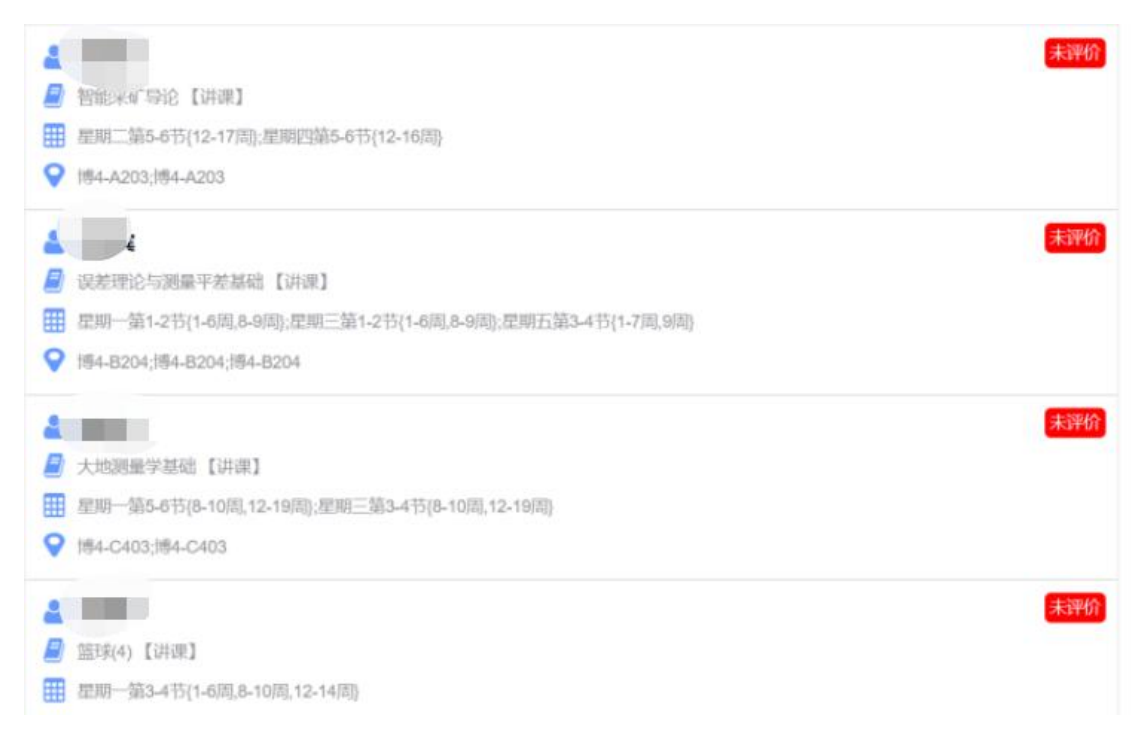

4.对各个评价指标进行打分,评价等级分为 1-5 颗星 (对应 1-5 分),可以打半颗星 (在当前"星"号上连续点击,可以在全星、半星两种状态之间切换),点击提交按钮,提交评价结果,也可以点击保存按钮,暂时保存评价结果,待以后提交。

| 评价对象(教师)                       |                   |                       |               |   |
|--------------------------------|-------------------|-----------------------|---------------|---|
| 🔓 价值引领                         |                   |                       |               |   |
| *本课程对我的科学素养、价值塑造、理想情操和道德品质等    | 方面的帮助情况。          | *                     | *             | * |
| 📔 能力培养                         |                   |                       |               |   |
| *本课程对我的思维能力、表达能力、协作能力、解决问题能    | 力和自主学习能力等方面的提升    | 帮助情况                  | *             | * |
| 🔓 知识掌握                         |                   |                       |               |   |
| *我对本课程知识的掌握程度。                 | *                 | *                     | *             | * |
| 🔓 目标达成                         |                   |                       |               |   |
| *我对本课程学习目标的达成情况                | *                 | *                     | *             | * |
| ▶ 满意度.                         |                   |                       |               |   |
| *我对该教师该课程教学的满意情况               | *                 | *                     | *             | * |
| 你对本课程或教师教学的意见及建议(课程学习中存在哪些问题、哪 | 些方面对我帮助很大、哪些方面我不清 | 意、任课教师教学能力的评价等方面      | )             | / |
| 这门课采用多种形式教学方式,课堂氛围活跃,对我能       | 力提升和知识掌握帮助很大。谢    | <b>果件上文字太多,希望老师上课</b> | 充分利用好在线教学平台资源 |   |
|                                | 保存                | 握                     | ε             |   |

## 二、教师角色

1.教师通过统一身份认证进入**融合门户**页面,在常用系统中找到"教务系统",点击对应图标进入教务系统首页。

| 常用系统           | 我的收藏         | 常用系统联系                |                     |                    |                |            | 查看更多               |
|----------------|--------------|-----------------------|---------------------|--------------------|----------------|------------|--------------------|
| ののか公           | ▲<br>教务系统    | <b>人</b><br>科研创新服务平台  | <b>定</b><br>研究生管理系统 | <b>③</b> 日<br>财务系统 | 人力资源管理信息<br>平台 | 设备管理       | ★ <b>三</b><br>一网通办 |
|                | 🕎 🚺 🎔        |                       | <b>•</b>            | 🕎 🚺 🛡              | •              |            |                    |
| 规划监测平台<br>(测试) | <b>没</b> 课系统 | <b>王三</b> ()<br>苏迪站点群 | <b>由</b><br>公寓系统    | <b>三</b> 名<br>一卡通  | <b>原</b> 生服务热线 | ()<br>外事服务 | 博达站点群              |
|                | •            |                       | •                   | 🕎 🚺 🛡              | •              |            | 🕎 🚺 🎔              |

2.在教务系统首页的教学评价菜单栏下,选择教师自评菜单项,如果 用手机端登录,请在我的应用里选择教师自评 (APP)。

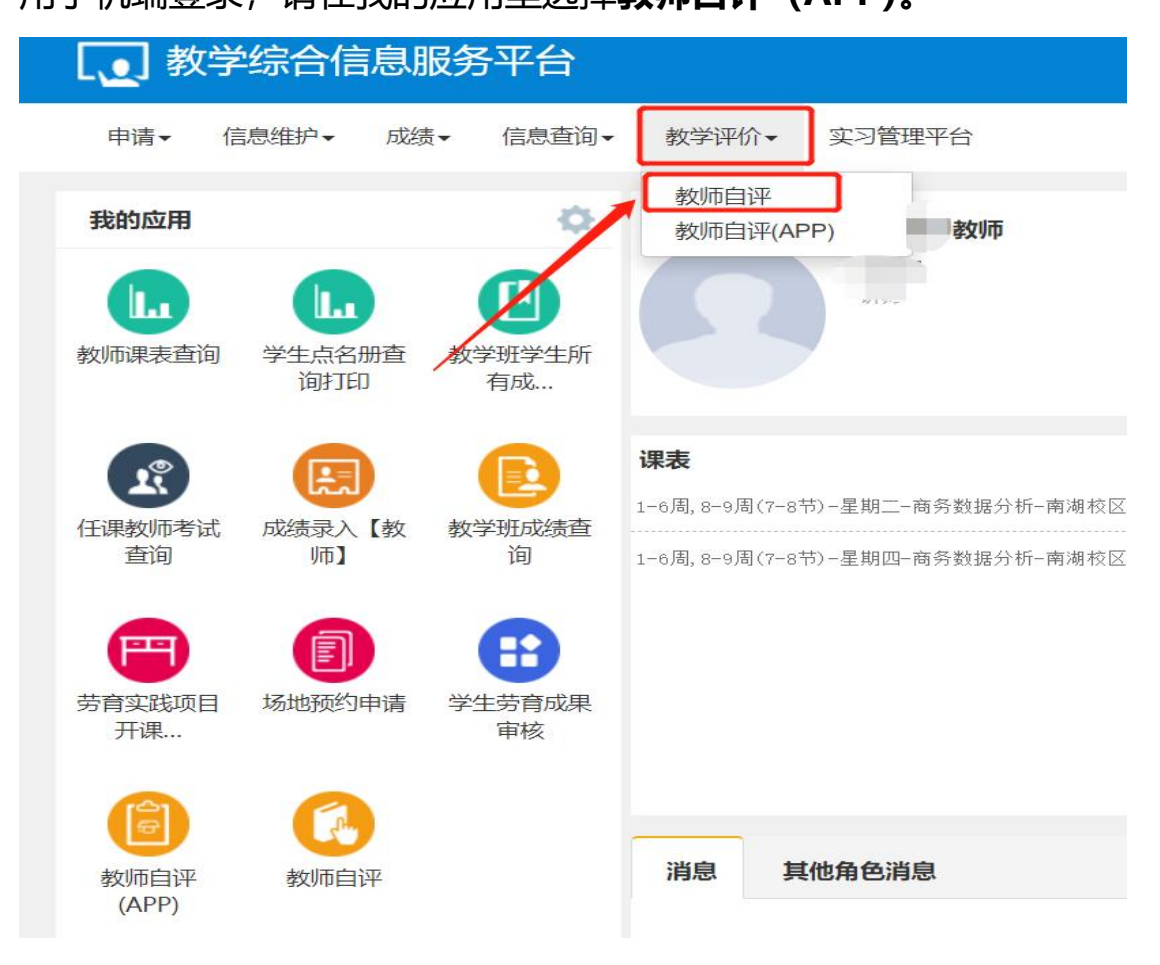

3.进入待评价课程列表,选择一个待评价课程,点击右侧"未评"状

## 态图标进入评价页面。

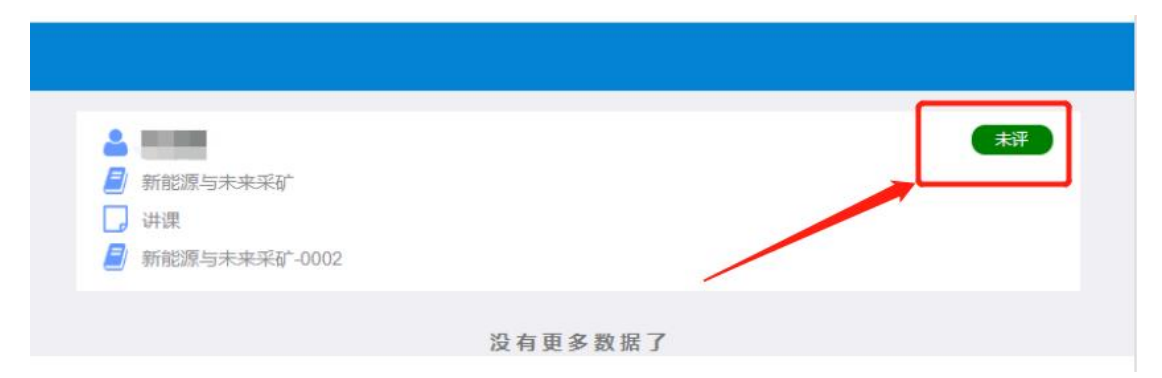

4.对各个评价指标进行打分,评价等级分为 1-5 颗星 (对应 1-5 分),可以打半颗星 (在当前"星"号上连续点击,可以在全星、半星两种状态之间切换),点击提交按钮,提交评价结果,也可以点击保存按钮,暂时保存评价结果,待以后提交。

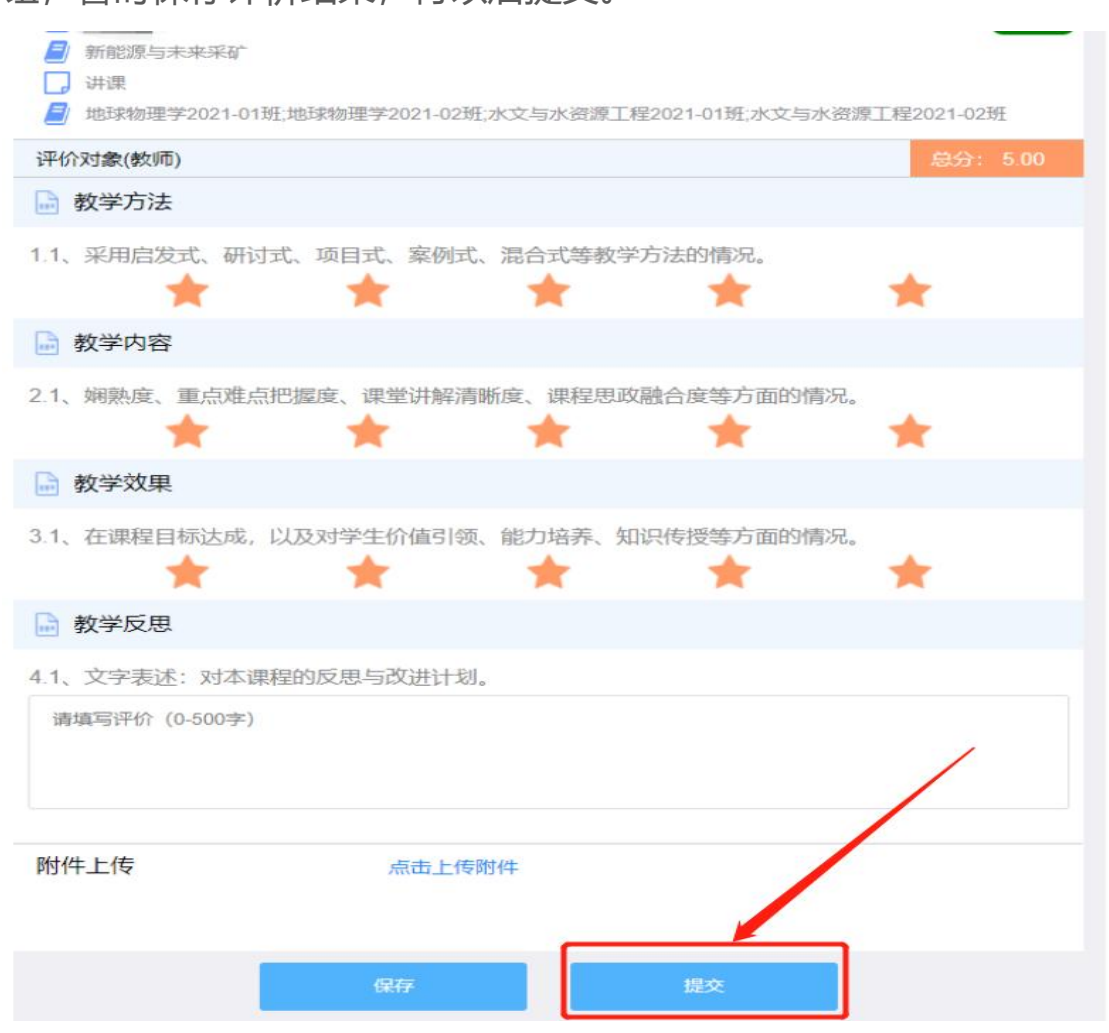